**BenQ Wireless LAN USB Adapter** 

# **AWL300**

# **User Manual**

**Version 1.0 – 2002** 

#### Federal Communications Commission (FCC) Requirements, Part 15

This equipment has been tested and found to comply with the limits for a class B digital device, pursuant to part 15 of the FCC Rules. These limits are designed to provide reasonable protection against harmful interference in a residential installation.

This equipment generates, uses and can radiate radio frequency energy and, if not installed and used in accordance with the instructions, may cause harmful interference to radio communications. However, there is no guarantee that interference will not occur in a particular installation. If this equipment does cause harmful interference to radio or television reception, which can be determined by turning the equipment off and on, the user is encouraged to try to correct the interference by one or more of the following measures:

- ---Reorient or relocate the receiving antenna.
- ---Increase the separation between the equipment and receiver.
- ---Connect the equipment into an outlet on a circuit different from that to which the receiver is connected.
- ---Consult the dealer or an experienced radio/TV technician for help.

### **Regulatory information / Disclaimers**

Installation and use of this Wireless LAN device must be in strict accordance with the instructions included in the user documentation provided with the product. Any changes or modifications (including the antennas) made to this device that are not expressly approved by the manufacturer may void the user's authority to operate the equipment. The manufacturer is not responsible for any radio or television interference caused by unauthorized modification of this device, or the substitution of the connecting cables and equipment other than manufacturer specified. It is the responsibility of the user to correct any interference caused by such unauthorized modification, substitution or attachment. Manufacturer and its authorized resellers or distributors will assume no liability for any damage or violation of government regulations arising from failing to comply with these guidelines.

CAUTION: To maintain compliance with FCC's RF exposure guidelines, this equipment should be installed and operated with minimum distance 20cm between the radiator and your body. Use on the supplied antenna. Unauthorized antenna, modification, or attachments could damage the transmitter and may violate FCC regulations.

## Contents

| Contents                                  | i  |
|-------------------------------------------|----|
| 1. Installation                           | 1  |
| 1.1 Driver Installation                   | 1  |
| 1.2 Application Installation              | 3  |
| 1.3 Application & USB Driver Installation | 7  |
| 2. Uninstallation                         | 13 |
| 3. Configuration & Monitor Utility        | 16 |
| 3.1 Monitor                               | 16 |
| 3.2 Statistics                            |    |
| 3.3 Site Survey                           | 19 |
| 3.4 Encryption                            | 20 |
| 3.5 Advanced                              | 21 |
| 3.6 Version                               | 22 |
|                                           |    |

# 1. Installation

### **1.1 Driver Installation**

Insert AWL300 USB Adapter into your PC, and then Windows will show the dialog – 'Add New Hardware Wizard'.

| Add New Hardware Wizard |                                                                                                    |  |
|-------------------------|----------------------------------------------------------------------------------------------------|--|
|                         | Windows has found the following new hardware:<br>USB Device<br>Windows can automatically search for and install software<br>that supports your hardware. If your hardware came with<br>installation media, insert it now and click Next.<br>What would you like to do?<br>Automatic search for a better driver (Recommended)<br>Specify the location of the driver (Advanced) |  |
|                         | < Back Next > Cancel                                                                                                    |  |

Select 'Specify the location of the driver' and press Next button.

| Add New Hardware Wizard |                                                                                                    |  |
|-------------------------|----------------------------------------------------------------------------------------------------|--|
|                         | <ul> <li>Windows will search for new drivers in its driver database on your hard drive, and in any of the following selected</li> <li>Search for the best driver for your device. (Recommended).</li> <li>Removable Media (Floppy, CD-ROM)</li> <li>✓ Specify a Jocation:</li> <li>O:VAWL300</li> <li>✓ Browse</li> <li>O: Display a list of all the drivers in a specific location, so you can select the driver you want.</li> </ul> |  |
|                         | < <u>B</u> ack Next > Cancel                                                                                                    |  |

Select 'Specify a location' and browse the Benq Wireless LAN CD to find AWL300. For example, if your CD-ROM is drive D, the location is D:\AWL300.

| Add New Hardware Wizard |                                                                                                    |  |
|-------------------------|----------------------------------------------------------------------------------------------------|--|
|                         | Windows driver file search for the device:<br>Beng AWL300 Wireless LAN USB Adapter                                                                                                    |  |
|                         | Windows is now ready to install the best driver for this<br>device. Click Back to select a different driver, or click Next<br>to continue.<br>Location of driver:<br>D:\AWL300\NETVUSBA.INF |  |
|                         | < <u>B</u> ack Next> Cancel                                                                                                    |  |

Windows has found Benq AWL300 Wireless LAN USB Adapter. Press Next button.

| Copying Files              |  |  |  |
|----------------------------|--|--|--|
| Source:                    |  |  |  |
| Windows Millennium Edition |  |  |  |
| Destination:               |  |  |  |
| Scanning                   |  |  |  |
|                            |  |  |  |
| 57%                        |  |  |  |
|                            |  |  |  |

Please wait while coping files.

| Add New Hardware Wiz | card                                                     |
|----------------------|----------------------------------------------------------|
|                      | Beng AWL300 Wireless LAN USB Adapter                     |
|                      | Windows has finished installing the new hardware device. |
| 8                    |                                                          |
|                      |                                                          |
|                      |                                                          |
|                      | < Back. [Finish] Cancel                                  |

Press Finish.

| System S | Settings Change                                                                                                    |  |  |
|----------|----------------------------------------------------------------------------------------------------|--|--|
| ?        | To finish setting up your new hardware, you must restart your computer.<br>Do you want to restart your computer now? |  |  |
|          | Yes <u>N</u> o                                                                                                    |  |  |

Press Yes and restart your computer.

### **1.2 Application Installation**

Execute Setup.exe in the AWL300 directory in Benq Wireless LAN CD. For example, if your CD-ROM is drive D, please execute D:\AWL300\Setup.exe.

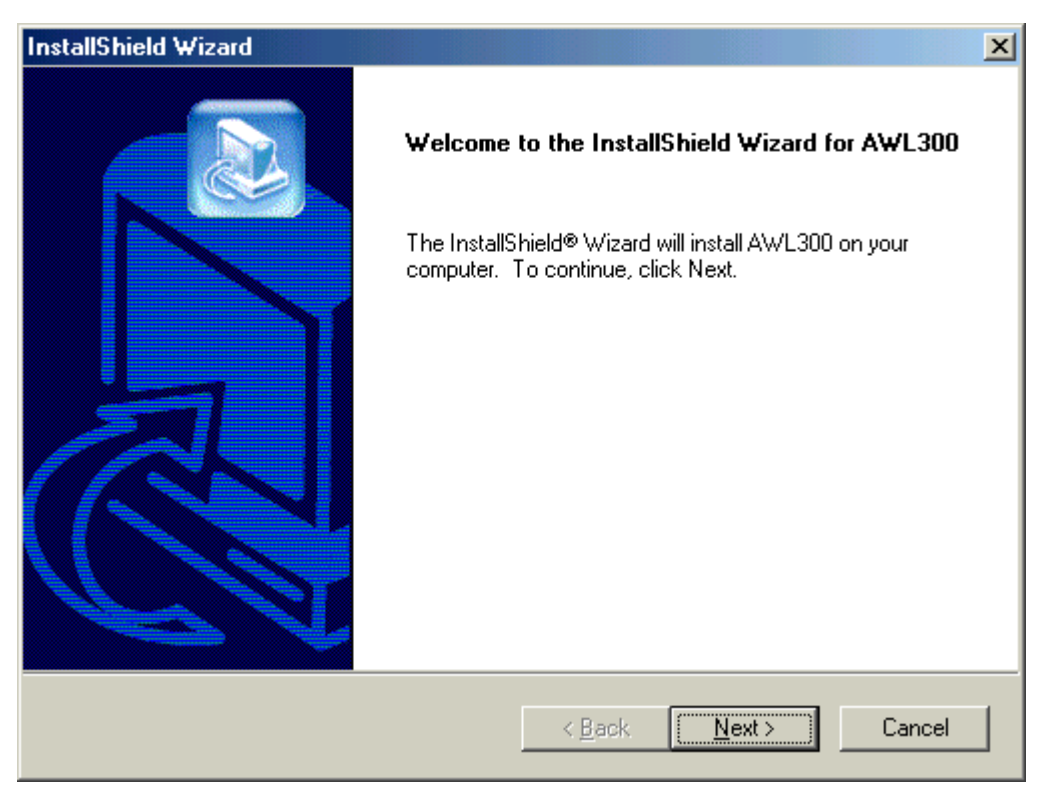

#### Press Next button

| Adapter Type Dialog | ×                                                                                                    |  |  |
|---------------------|----------------------------------------------------------------------------------------------------|--|--|
|                     | The setup program will install the Wireless LAN<br>Monitor & Configuration utility and the selected drivers<br>(any previous drivers will be replaced without any<br>prompt). |  |  |
|                     | Application Only                                                                                                    |  |  |
|                     | < <u>B</u> ack <u>N</u> ext > Cancel                                                                                                    |  |  |

Select 'Application & USB Drivers' to install both of them if you don't have USB Drivers installed yet. Select 'Application Only' to install only AWL300 applications.

| InstallShield Wizard                                                                                                |
|----------------------------------------------------------------------------------------------------|
| Choose Destination Location<br>Select folder where Setup will install files.                                        |
| Setup will install AWL300 in the following folder.                                                                  |
| To install to this folder, click Next. To install to a different folder, click Browse and select<br>another folder. |
| Destination Folder<br>C:\Program Files\Benq\AWL300<br>InstallShield                                                 |
| < <u>B</u> ack [ <u>Next</u> >] Cancel                                                                              |

Press Browse if you want to change destination location of applications, and then press Next button.

| InstallShield Wizard                                                                                                    | × |
|----------------------------------------------------------------------------------------------------|---|
| Select Program Folder     Please select a program folder.                                                                                                    |   |
| Setup will add program icons to the Program Folder listed below. You may type a new folder<br>name, or select one from the existing folders list. Click Next to continue. |   |
| Program Folders:                                                                                                    |   |
| AwL300                                                                                                    |   |
| Fuisting Folders:                                                                                                    |   |
| Accessories<br>StartUp                                                                                                    |   |
| InstallShield <u>Kext &gt; Cancel</u>                                                                                                    | _ |

The folder name will be AWL300. Press Next button if you don't want to change it.

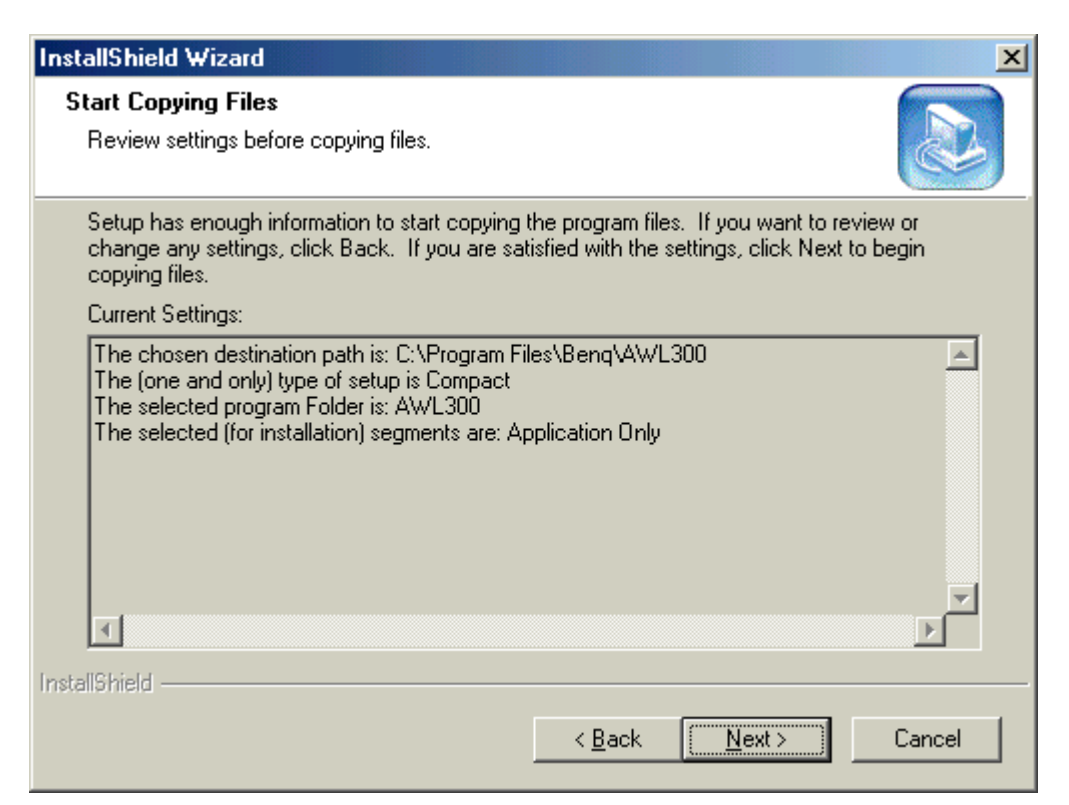

#### Press Next button.

| InstallShield Wizard |                                                                                                    |  |
|----------------------|----------------------------------------------------------------------------------------------------|--|
|                      | InstallShield Wizard Complete<br>The InstallShield Wizard has successfully installed AWL300.<br>Click Finish to exit the wizard. |  |
|                      | < Back Finish Cancel                                                                                                    |  |

#### Press Finish and restart your computer.

### **1.3 Application & USB Driver Installation**

Execute Setup.exe in the AWL300 directory in Benq Wireless LAN CD. For example, if your CD-ROM is drive D, please execute D:\AWL300\Setup.exe.

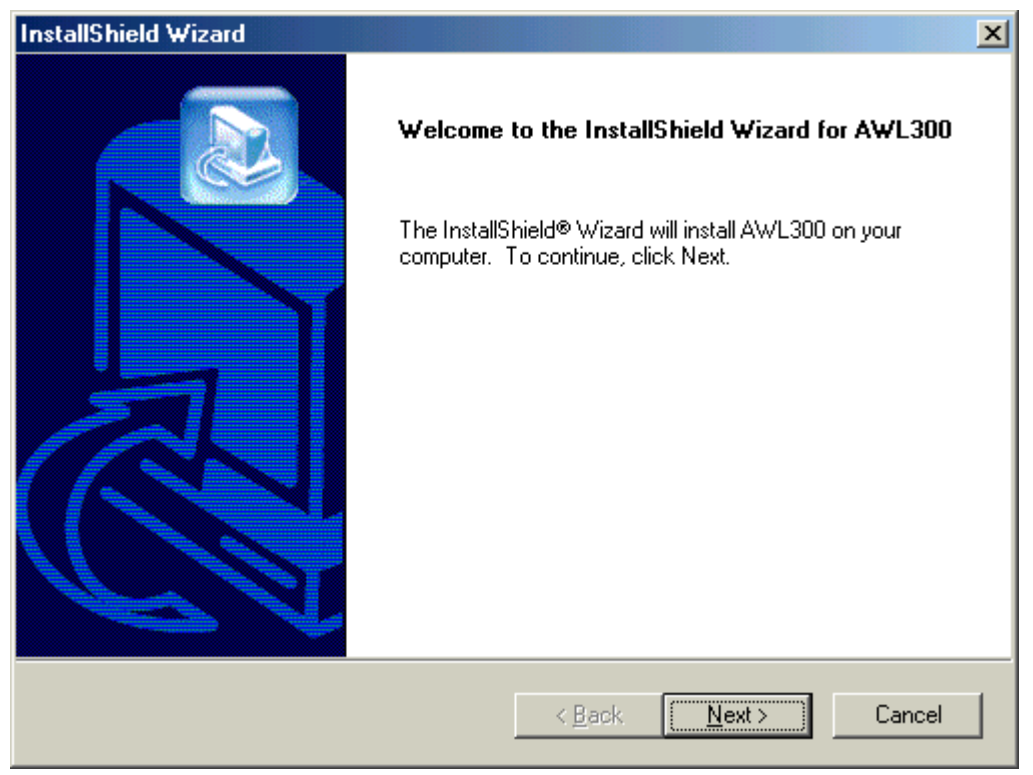

#### Press Next button

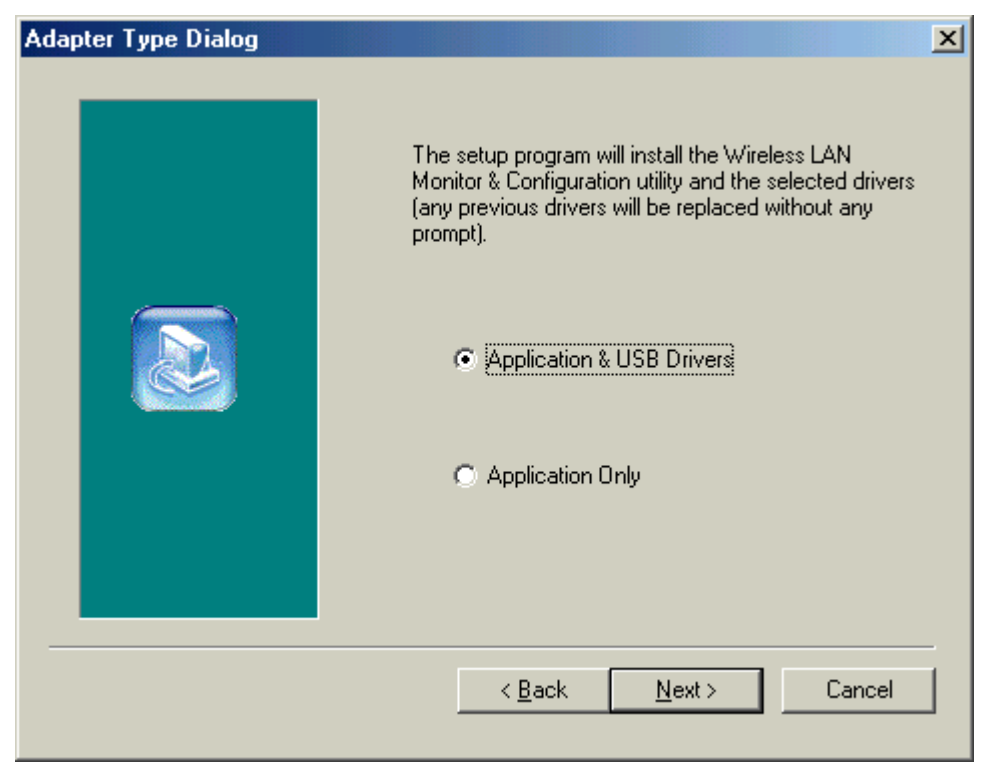

Select 'Application & USB Drivers' to install both of them if you don't have USB Drivers installed yet.

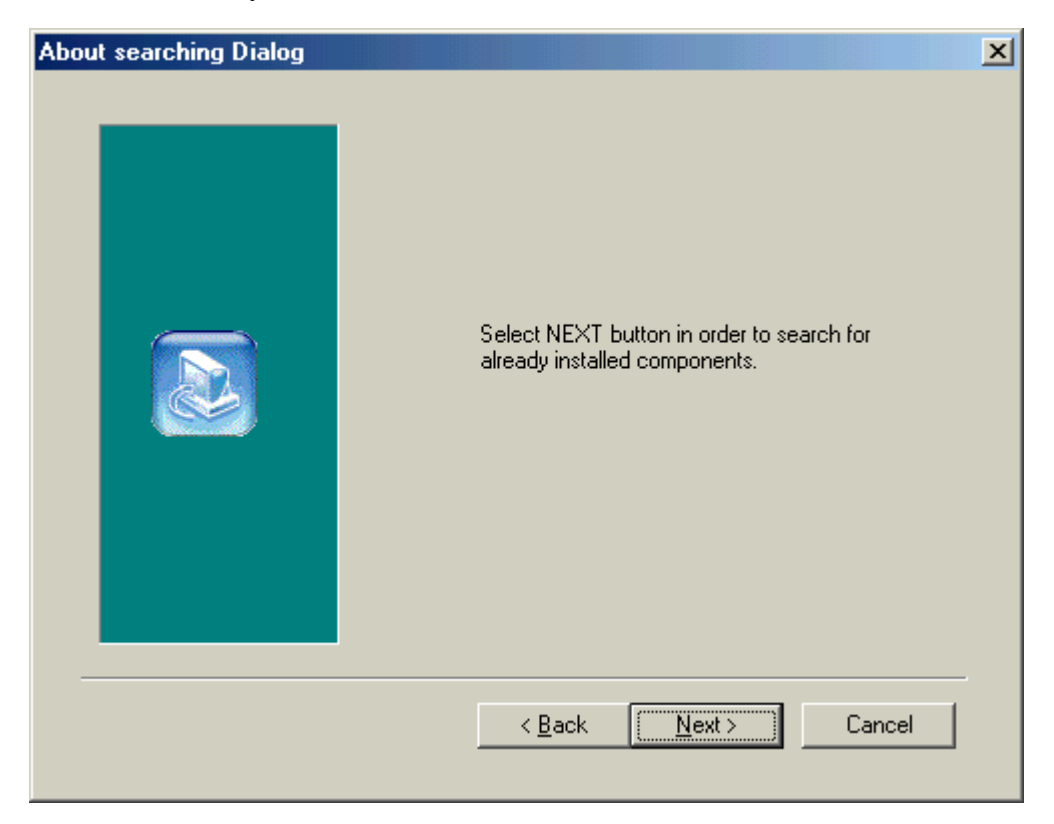

#### Press Next button

| InstallShield Wizard                                                                | ×                                           |
|-------------------------------------------------------------------------------------|---------------------------------------------|
| <b>Choose Destination Location</b><br>Select folder where Setup will install files. |                                             |
| Setup will install AWL300 in the following folder.                                  |                                             |
| To install to this folder, click Next. To install to a another folder.              | different folder, click Browse and select   |
| Destination Folder<br>C:\Program Files\Benq\AWL300<br>InstallShield                 | Browse<br>< <u>B</u> ack <u>Next</u> Cancel |

Press Next button

| InstallShield Wizard                                                                                                    |
|----------------------------------------------------------------------------------------------------|
| Select Program Folder     Image: Select a program folder.                                                                                                    |
| Setup will add program icons to the Program Folder listed below. You may type a new folder<br>name, or select one from the existing folders list. Click Next to continue. |
| Program Folders:                                                                                                    |
| AWL300                                                                                                    |
| Existing Folders:                                                                                                    |
| Accessories<br>StartUp                                                                                                    |
| InstallShield < <u>B</u> ack <u>N</u> ext > Cancel                                                                                                    |

### Press Next button

| Operating Mode Dialog | X                                                                                                    |
|-----------------------|----------------------------------------------------------------------------------------------------|
|                       | Ad hoc mode provides communication<br>between wireless clients.<br>Infrastracture mode provides communication<br>between wired and wireless clients (Requires<br>an access point).<br>Select Operating Mode:<br>① Ad hoc<br>① Infrastracture |
|                       | < <u>B</u> ack <u>Next</u> > Cancel                                                                                                    |

### Select the operating mode and then press Next button

| ESSID Dialog | X                                                                                                    |
|--------------|----------------------------------------------------------------------------------------------------|
|              | ESSID is the name of a logical network<br>group, that your computer is about to join.<br>(It can be changed again at run time by the<br>configuration utility).<br>Specify ESSID:<br>ANY |
|              | < <u>B</u> ack <u>Next&gt;</u> Cancel                                                                                                    |

### Specify ESSID and then press Next button

| InstallShield Wizard                                                                                                    | × |
|----------------------------------------------------------------------------------------------------|---|
| Start Copying Files<br>Review settings before copying files.                                                                                                    |   |
| Setup has enough information to start copying the program files. If you want to review or<br>change any settings, click Back. If you are satisfied with the settings, click Next to begin<br>copying files.                                                                                           |   |
| The chosen destination path is: C:\Program Files\Benq\AWL300 The (one and only) type of setup is Compact The selected program Folder is: AWL300 The chosen Operating Mode is: Infrastracture The user-specified ESSID is: ANY The selected (for installation) segments are: Application & USB Drivers |   |
| InstallShield <u>&lt; B</u> ack <u>Next &gt;</u> Cancel                                                                                                    |   |

Press Next button

| InstallShield Wizard |                                                                                                    |
|----------------------|----------------------------------------------------------------------------------------------------|
|                      | InstallShield Wizard Complete<br>The InstallShield Wizard has successfully installed AWL300.<br>Click Finish to exit the wizard. |
|                      | < <u>B</u> ack <b>Finish</b> Cancel                                                                                              |

Press Finish and restart your computer.

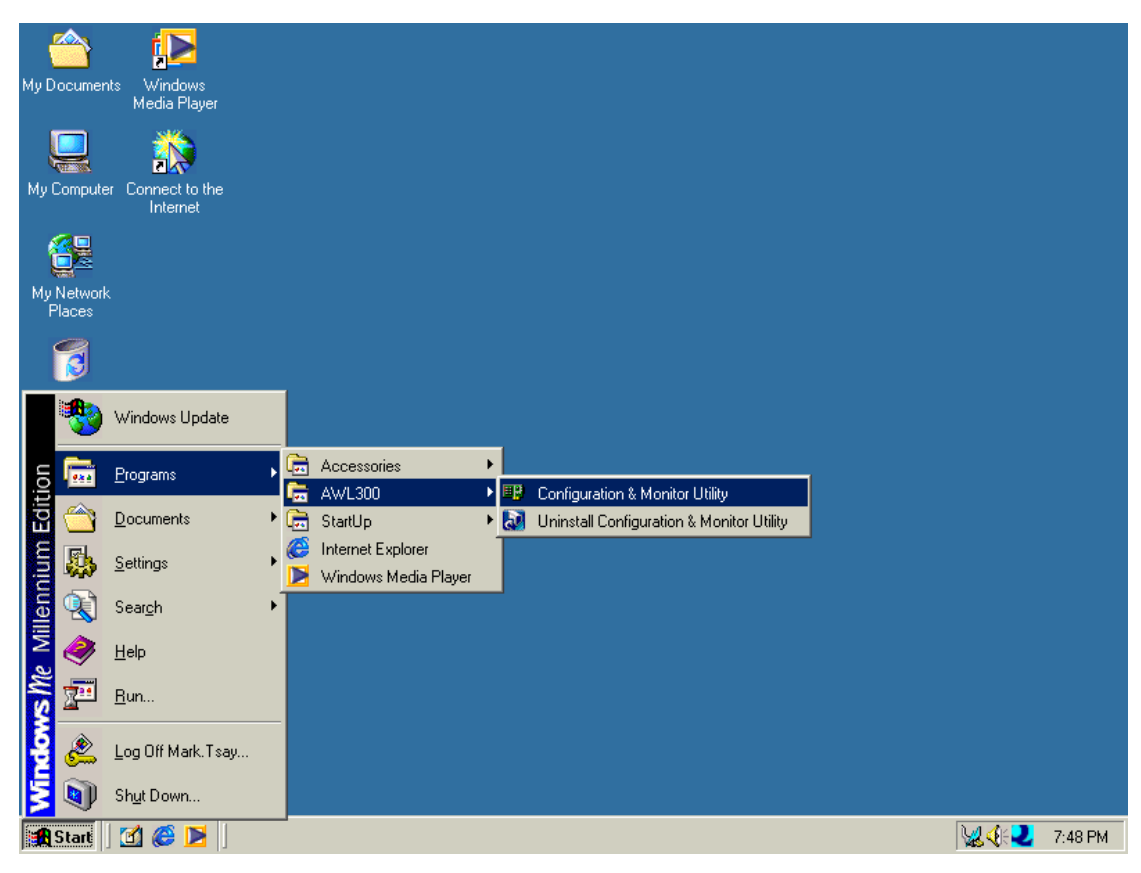

After complete installation, you will get the following screen.

# 2. Uninstallation

To uninstall AWL300, you can run the "Uninstall Configuration & Monitor Utility" as the following figure.

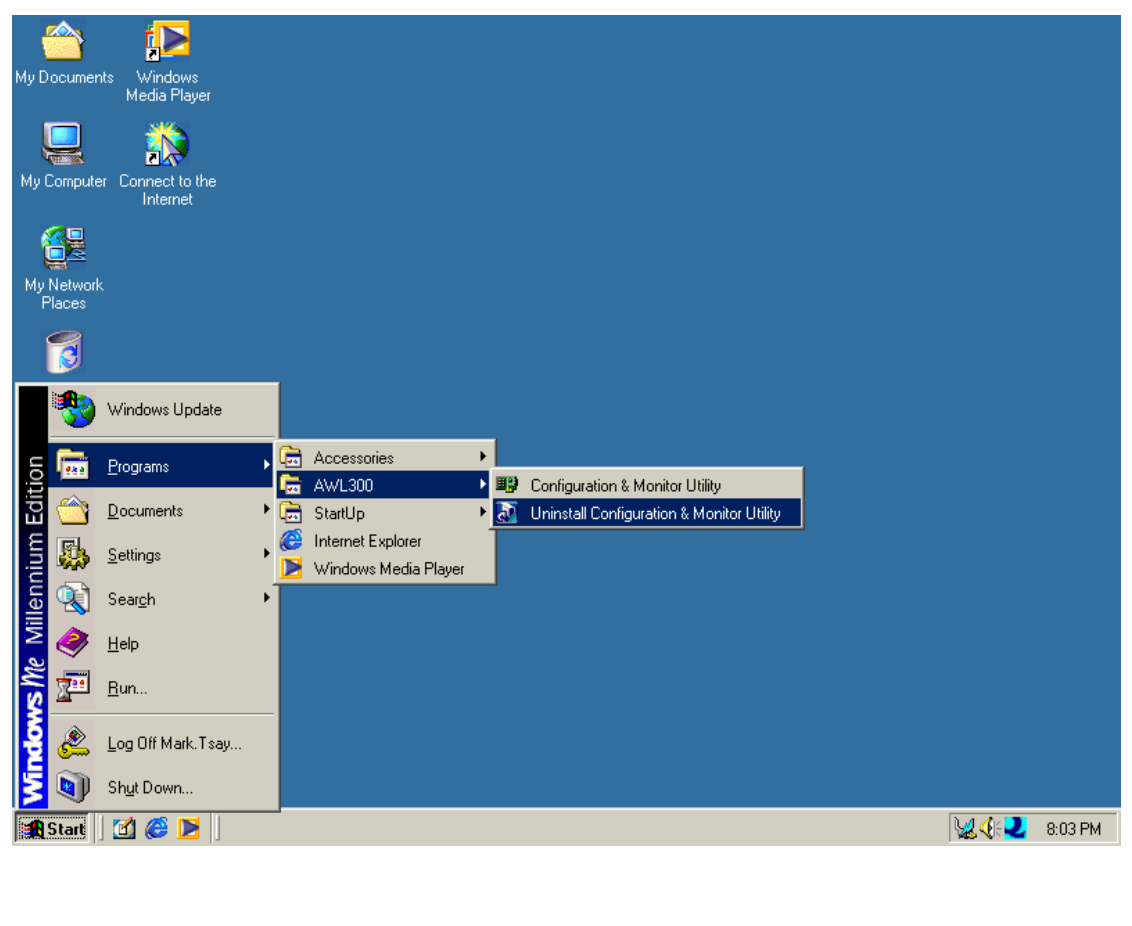

| Confirm File Deletion                          |                  |           |             | ×       |
|------------------------------------------------|------------------|-----------|-------------|---------|
| Do you want to completely remove the selection | cted application | and all o | f its compo | onents? |
| [OK]                                           | Cancel           |           |             |         |

Press OK if you really want to remove AWL300.

| InstallShield Wizard |                                                                                                    |
|----------------------|----------------------------------------------------------------------------------------------------|
|                      | InstallShield Wizard Complete<br>The InstallShield Wizard has successfully installed AWL300.<br>Click Finish to exit the wizard. |
|                      | < Back Finish Cancel                                                                                                    |

Press OK when uninstall successfully completed.

| Restarting Windows                                                                                                 |
|----------------------------------------------------------------------------------------------------|
| Setup has finished copying files to your computer. Before you can use the program, you must restart your computer. |
| Choose one of the following options and click OK to finish setup.                                                  |
| Yes, I want to restart my computer now.                                                                            |
| <ul> <li>No, I will restart my computer later.</li> </ul>                                                          |
| ОК                                                                                                    |

You must restart your computer. Press OK to do it.

| Add/Remo    | ve Programs Properties                                                                                                    | × |
|-------------|----------------------------------------------------------------------------------------------------|---|
| Install/Uni | install   Windows Setup   Startup Disk                                                                                                    |   |
| ₽           | To install a new program from a floppy disk or CD-ROM<br>drive, click Install.                                                                                                    |   |
|             | Install                                                                                                    |   |
| 3           | The following software can be automatically removed by<br>Windows. To remove a program or to modify its installed<br>components, select it from the list and click<br>Add/Remove. |   |
| AW/L30      | 0                                                                                                    |   |
|             | Add/ <u>R</u> emove                                                                                                    |   |
|             | OK Cancel Apply                                                                                                    |   |

You can also remove AWL300 from Add/Remove Programs Properties in Control Panel

# 3. Configuration & Monitor Utility

### 3.1 Monitor

| AWL300 Configuration &  | Monitor Utility                       | × |
|-------------------------|---------------------------------------|---|
| Beng AWL30              | 00 Wireless LAN USB Adapter 🔄         |   |
| Monitor Statistics Site | e Survey Encryption Advanced Version  | 1 |
| Operating Mode          | Infrastructure                        |   |
| Channel                 | 1 Change                              |   |
| SSID                    | My Network Submit                     |   |
| Tx Rate                 | Fixed 11 Mbps                         |   |
| Power Mgmt Mode         | Active Cancel                         |   |
| MAC Address             | 00-03-9D-00-01-30                     |   |
| Status                  | Associated - BSSID: 00-60-B3-16-24-56 |   |
| Signal Strength         |                                       |   |
| Link Quality            | 77 %<br>95 %                          |   |
|                         | Hide                                  |   |
|                         |                                       |   |

### **Operating Mode**

Infrastructure Mode

In this mode, the driver will scan all available channels continuously until one or more Access Points which matches its SSID are found. When it gets to that point, it will try to authenticate and associate with the Access Point.

### Ad Hoc Mode

In this mode, the driver will scan for 5 seconds to look for an existing Ad Hoc network which uses the same SSID.

### Channel

This field shows the current radio channel used for an active connection.

### SSID

Service Set Identity

### Tx Rate

This field shows the current transmit rate which are being used for an active connection.

### **Power Mgmt Mode**

Power Management Mode – Active or Power Save

### **MAC Address**

MAC Address of this USB Wireless LAN Adapter

### **Status**

The current state of the driver is displayed in this field. If the state reveals "Associated," it means that the normal flow of operation is in Infrastructure mode. This shows that the PC is already connected to access point and BSSID is also shown in the form of hex digits. At the same time, the networking is available for the device.

In "Scanning" state, it means that the node can not detect the SSID to get an access point within range and is searching for an available access point. Also, if the driver failed to initialize for some unknown reasons, this field will display an error message.

### Link Quality

This field reveals the quality of the current connection. Only when the node is in Infrastructure Mode does the Link Quality bar graph become active. The bar graph displays the link quality between the node and its Access Point.

### Signal Strength

Only when the node is in Infrastructure Mode does the Signal Strength bar graph become active. This bar graph shows normalized signal strength as reported by the radio, averaged over all frames over 100 bytes long which are received from the Access Point.

### **3.2 Statistics**

| AWL30 | 00 Configuration  | n & Monitor   | Utility    |                  | × |
|-------|-------------------|---------------|------------|------------------|---|
|       | Beng AW           | L300 Wireles: | LAN USB A  | Adapter 💌        |   |
|       |                   |               |            |                  |   |
| Mo    | onitor Statistics | Site Survey   | Encryption | Advanced Version | 1 |
|       |                   |               | Tx         | Bx               |   |
| Г     | Data Packets —    |               |            |                  |   |
|       | Successful        |               | 19         | 0                |   |
|       | Unsuccessful      |               | 0          | 0                |   |
| Г     | Mgmt Packets-     |               |            |                  |   |
|       | Successful        |               | 2          | 1046             |   |
|       | Unsuccessful      |               | 0          | 0                |   |
|       | Rejected Packet   | \$            | 0          | 0                |   |
|       |                   |               |            | Clear            |   |
|       |                   |               |            | Hide             |   |

The Statistics Page shows the counts of packets transmitted and received. Press Clear button to set these numbers to zero.

### 3.3 Site Survey

| /L3 | 00 Configuration    | & Monitor Uti                                                                                                    | lity                                                                                                    |                                                                                                    |                                                                                                    |                                                                                                    | X                                                                                                    |
|-----|---------------------|----------------------------------------------------------------------------------------------------|----------------------------------------------------------------------------------------------------|----------------------------------------------------------------------------------------------------|----------------------------------------------------------------------------------------------------|----------------------------------------------------------------------------------------------------|----------------------------------------------------------------------------------------------------|
|     | Beng AWL            | 300 Wireless LA                                                                                                    | N USB A                                                                                                    | \dapt                                                                                                    | er 💌                                                                                                    | ]                                                                                                    |                                                                                                    |
| М   | onitor Statistics S | ite Survey En                                                                                                    | cryption                                                                                                    | Adv                                                                                                    | anced                                                                                                    | Version                                                                                                    | -                                                                                                    |
|     | BOOID               |                                                                                                    | Ci                                                                                                    | Ch                                                                                                    |                                                                                                    | T                                                                                                    |                                                                                                    |
|     | 00-90-48-08-80-50   | ADSL                                                                                                    | 5ignai<br>70 %                                                                                                    | <u>- un</u><br>1                                                                                                    | No                                                                                                    | l ype<br>Infrastri                                                                                                    |                                                                                                    |
|     | 00-60-B3-16-24-56   | My Network                                                                                                    | 57 %<br>32 %                                                                                                    | 1                                                                                                    | No<br>No                                                                                                    | Infrastri                                                                                                    |                                                                                                    |
|     | 00-03-9D-40-13-01   | beng                                                                                                    | 32 %                                                                                                    | 7                                                                                                    | No                                                                                                    | Infrastr                                                                                                    |                                                                                                    |
|     | 00-03-9D-40-13-DE   | benq                                                                                                    | 32 %                                                                                                    | 7                                                                                                    | No                                                                                                    | Infrastr                                                                                                    |                                                                                                    |
|     | 00-04-76-A5-C4-1F   | 3com AP<br>lab-test                                                                                                    | 42 %<br>37 %                                                                                                    | 8                                                                                                    | NO<br>No                                                                                                    | Infrastri                                                                                                    |                                                                                                    |
|     | 00-03-9D-40-13-21   | Benq_Office                                                                                                    | 42 %                                                                                                    | 10                                                                                                    | No                                                                                                    | Infrastri                                                                                                    |                                                                                                    |
|     | •                   |                                                                                                    |                                                                                                    |                                                                                                    |                                                                                                    |                                                                                                    |                                                                                                    |
|     |                     |                                                                                                    |                                                                                                    |                                                                                                    |                                                                                                    |                                                                                                    |                                                                                                    |
|     |                     | D.                                                                                                    | Pass                                                                                                    | 1 🗆                                                                                                    | Cono                                                                                                    | -                                                                                                    |                                                                                                    |
|     |                     |                                                                                                    | eroldan                                                                                                    | - 1                                                                                                    | Canc                                                                                                    |                                                                                                    |                                                                                                    |
|     |                     |                                                                                                    |                                                                                                    |                                                                                                    |                                                                                                    |                                                                                                    |                                                                                                    |
|     |                     |                                                                                                    |                                                                                                    |                                                                                                    |                                                                                                    | Hide                                                                                                    |                                                                                                    |
|     | ́М                  | L300 Configuration<br>Benq AWL3<br>Monitor Statistics S<br>BSSID<br>00-90-48-08-80-50<br>00-60-83-16-24-56<br>00-03-9D-40-13-05<br>00-03-9D-40-13-05<br>00-03-9D-40-13-01<br>00-03-9D-40-13-21<br>00-03-9D-40-13-21 | L300 Configuration & Monitor Uti<br>Beng AWL300 Wireless LA<br>Monitor Statistics Site Survey En<br>BSSID SSID<br>00-90-48-08-80-50 ADSL<br>00-60-83-16-24-56 My Network<br>00-03-9D-40-13-05 beng<br>00-03-9D-40-13-05 beng<br>00-03-9D-40-13-01 beng<br>00-04-76-A5-C4-1F 3com AP<br>00-03-9D-40-13-21 Beng_Office | L300 Configuration & Monitor Utility         Benq AWL300 Wireless LAN USB A         Monitor Statistics Site Survey Encryption         BSSID       SSID         00-90-4B-08-80-50       ADSL       70 %         00-60-B3-16-24-56       My Network       57 %         00-03-9D-40-13-05       benq       32 %         00-03-9D-40-13-05       benq       32 %         00-03-9D-40-13-01       benq       32 %         00-03-9D-40-13-02       lab-test       37 %         00-03-9D-40-13-21       Benq_Office       42 %         1       Re-Scan | L300 Configuration & Monitor Utility         Benq AWL300 Wireless LAN USB Adapt         Monitor Statistics Site Survey Encryption Adv         BSSID       SSID         00-90-4B-08-80-50       ADSL         70 %       1         00-60-83-16-24-56       My Network         90-03-9D-40-13-05       benq         32 %       7         00-03-9D-40-13-05       benq         32 %       7         00-03-9D-40-13-05       benq         32 %       7         00-03-9D-40-13-01       benq         32 %       7         00-03-9D-40-13-02       lab-test         37 %       7         00-03-9D-40-13-21       Benq_Office         4       Re-Scan | L300 Configuration & Monitor Utility         Beng AWL300 Wireless LAN USB Adapter         Monitor Statistics         Site Survey         Encryption         Advanced         BSSID         SSID         Signal         Ch         WEP         00-90-48-08-80-50         ADSL         70 %         1         No         00-60-B3-16-24-56         My Network         57 %         1         No         00-03-9D-40-13-05         benq         32 %         7         No         00-03-9D-40-13-01         benq         32 %         7         No         00-03-9D-40-13-01         benq         32 %         7         No         00-03-9D-40-12-0C         lab-test         37 %         No         00-03-9D-40-13-21         Beng_Office         4         Re-Scan | L300 Configuration & Monitor Utility         Benq AWL300 Wireless LAN USB Adapter         Monitor       Statistics       Site Survey       Encryption       Advanced       Version         Monitor       Statistics       Site Survey       Encryption       Advanced       Version         BSSID       Silp       Signal       Ch       WEP       Type         00-90-4B-08-80-50       ADSL       70 %       1       No       Infrastr         00-60-83-16-24-56       My Network       57 %       1       No       Infrastr         00-03-9D-40-13-05       benq       32 %       7       No       Infrastr         00-03-9D-40-13-05       benq       32 %       7       No       Infrastr         00-03-9D-40-13-01       benq       32 %       7       No       Infrastr         00-03-9D-40-13-02       lab-test       37 %       7       No       Infrastr         00-03-9D-40-13-21       Benq_Office       42 %       10       No       Infrastr         00-03-9D-40-13-21       Benq_Office       42 %       10       No       Infrastr         00-03-9D-40-13-21       Beng_Office       42 %       10       No       Infrastr |

The Site Survey Page shows the APs nearby. Press Re-Scan button to search APs nearby.

### **3.4 Encryption**

| AWL300 Configuration   | & Monitor                  | Utility        |                | × |
|------------------------|----------------------------|----------------|----------------|---|
| Beng AWL               | 300 Wireles                | s LAN USB Adap | ter 💌          |   |
| Monitor Statistics S   | ite Survey                 | Encryption Ad- | vanced Version | 1 |
| Encryption             |                            | Disabled       | •              |   |
| Key #1                 | 0000000                    | 000            |                |   |
| Key #2                 | 0000000                    | 000000000      |                |   |
| Key #3                 | 0000000                    | 000000000      |                |   |
| Key #4                 | 0000000                    | 000            |                |   |
| WEP Key to<br>WEP Mode | WEP Key to use<br>WEP Mode |                |                |   |
| Authenticatio          | on Type                    | Open System    | <u> </u>       |   |
|                        |                            | [              | Submit         |   |
|                        |                            |                | Hide           | ] |

According to WEP function select, this panel allows the entry of 64-bit encryption and 128-bit key. Each key must consist of hex digits to be written to the driver and registry. This means that only digit 0-9 and letters A-F are valid entries. Therefore, if entered incorrectly, the program will not write keys to a driver.

### Encryption

Disabled – Disable WEP function 64 Bit – Enable WEP with 64 bit Key 128 Bit – Enable WEP with 128 bit Key

### WEP Key to use

Select one of these four keys.

### WEP Mode

Select WEP mode - Mandatory or Optinal

### **Authentication Type**

Select Open System type or Shared Key type

### 3.5 Advanced

| AWL:                                 | 300 Configuration & Monitor Utility                        | × |  |  |  |  |  |
|--------------------------------------|------------------------------------------------------------|---|--|--|--|--|--|
| Beng AWL300 Wireless LAN USB Adapter |                                                            |   |  |  |  |  |  |
| M                                    | Nonitor Statistics Site Survey Encryption Advanced Version |   |  |  |  |  |  |
|                                      | Preamble Type     O Short                                  |   |  |  |  |  |  |
|                                      | Fragmentation Threshold (Disabled) 2346                    |   |  |  |  |  |  |
|                                      | RTS/CTS Threshold                                          |   |  |  |  |  |  |
|                                      | Submit                                                     |   |  |  |  |  |  |
|                                      | Hide                                                       |   |  |  |  |  |  |

The Advanced Page sets the preamble type and threshold of fragmentation and RTS/CTS. Press Submit button to apply your changes

### **3.6 Version**

| AWL300 Configu | aration & Monitor   | Utility                 | ×    |
|----------------|---------------------|-------------------------|------|
| Rei            | ng AWI 200 Wireless | I ANI LISB Adapter      |      |
| IDei           |                     |                         |      |
| Monitor Stati  | istics Site Survey  | Encryption Advanced Ver | sion |
|                |                     |                         | 1    |
|                |                     |                         |      |
|                |                     |                         |      |
| Be             | <b>nq</b>           |                         |      |
|                |                     |                         |      |
|                |                     |                         |      |
| Drive          | er                  | 1.0.0.0                 |      |
| Firmu          | uaro                | 0.90.0.0                |      |
|                | vale                | 0.30.0.0                |      |
|                | tion                |                         |      |
| Appli          | cation              | 3.1.3.5                 |      |
| Appli          | cation              | 3.1.3.5                 |      |
| Appli          | cation              | 3.1.3.5                 |      |

You may learn the product version including the detail of Driver, Firmware, and Application from this "About" tab. When users want to report their problems to technical support, they must use this version number.